# CENTRALIZED ONLINE COUNSELLING PROCEDURE for ADMISSION SESSION 2024-25

#### **1.** INTRODUCTION

IKGPTU has been appointed as a competent authority to conduct Centralized Online Counselling for making Admissions to the following courses, running in the Affiliated / Autonomous Colleges of IKGPTU Jalandhar and MRSPTU Bathinda for the Session 2024-25:

- (i) B. Tech. & B. Tech. Fee Waiver (1<sup>st</sup> year)
- (ii) B. Tech. & B. Tech. Fee Waiver (2<sup>nd</sup> Year) (Lateral Entry)
- (iii) B. Pharmacy & B. Pharmacy Fee Waiver (1<sup>st</sup> year)
- (iv) B.Pharmacy Lateral Entry
- (v) B. Architecture 1st year
- (vi) M. Tech. (Full Time)
- (vii) M.Pharmacy
- (viii) MBA
- (ix) MCA
- (x) BHMCT (AICTE)
- (xi) Pharm.D
- (xii) Pharm.D Post Baccalaureate

Note: Admission to all the above courses will be made based on inter-se-merit of qualifying Examination result. Please read eligibility criteria for admission to above mentioned courses carefully, before participating in Centralized Online Courselling.

# 2. FLOW CHART TO PARTICIPATE IN CENTRALIZED ONLINE COUNSELLING

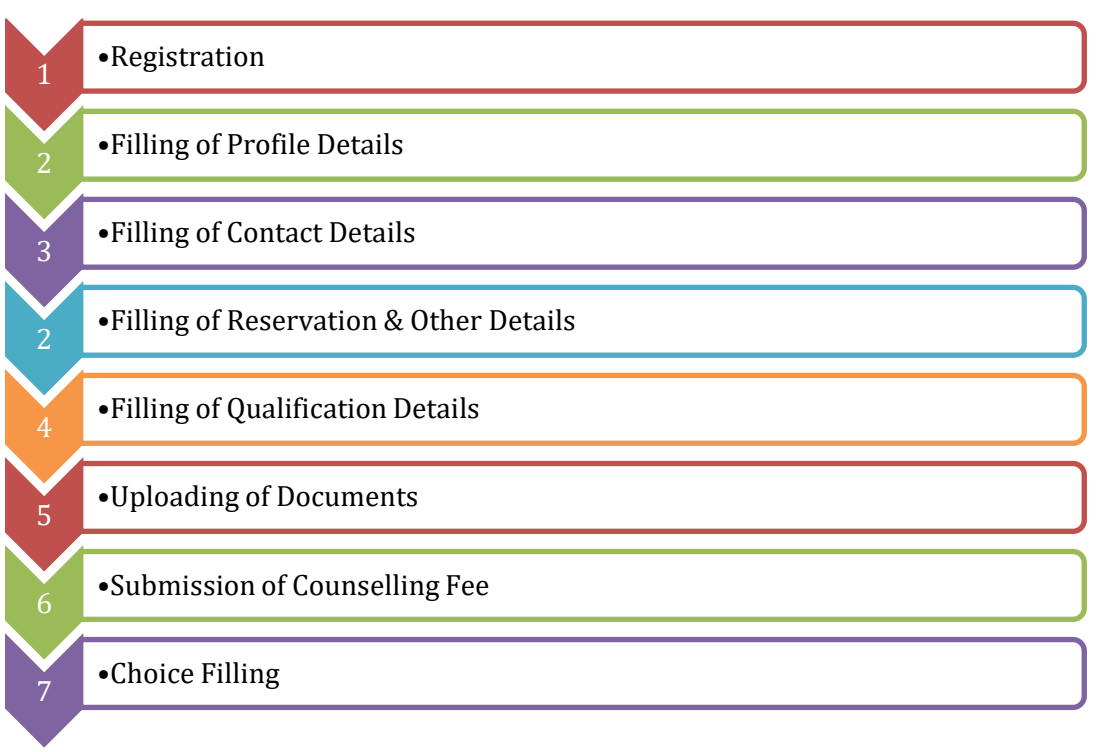

**Note:** All the above activities will be processed as per the Online Counselling Schedule.

#### 3. PROCEDURE TO PARTICIPATE IN CENTRALIZED ONLINE COUNSELLING

- The Link to participate in Centralized Online Counselling is available at IKGPTU website www.ptu.ac.in. The direct link for the same is <u>https://counselling.ptu.ac.in/Registration/</u>.
- The Counselling procedure defined in this document is for understanding only. The sample screenshots given in this document under Registration Form, Application Form etc. are for reference only. The actual Registration Form, Application Form may vary.
- Candidate must ensure about his/her eligibility as per Government Notifications/ Information Brochure available on University website <u>https://ptu.ac.in/admission-2024-25/admission-brochure-pamphlet/</u>.
- Candidates are advised to visit the above mentioned website regularly for updates related to Centralized Online Counselling.

#### 3.1 Filling of Registration Form

- (a) Go to URL <u>https://counselling.ptu.ac.in/Registration/</u> to participate in **Centralized Online Counselling Session 2024-25.**
- (b) Link for the same is also available at URL <u>https://ptu.ac.in/admission-2024-</u>25/centralized-online-counseling/
- (c) Click on **APPLY FOR NEW REGISTRATION** given under Centralized Online Counselling heading.

|                                                       | ਆਈ. ਕੇ. ਗੁਜਰਾਲ ਪੰਜਾਬ ਟੈਕਨੀਕਲ ਯੂਨੀ<br>I.K. GUJRAL PUNJAB TECHNICAL (<br>(A State University Established by Govt. of F | ਵਰਸਿਟੀ, ਜਲੰਧਰ<br>NIVERSITY, JALANDHAR<br>unjab vide Punjab Act No. 1 of 1997) | For Student Enquiry<br>admission@ptu.ac.in, s<br>9+91-94780-98012, +91-7<br>01822-282512, 282536, 26<br>Call Timing: 9:30AM To 4:3 | tudentcentre@ptu.ac.in<br>5894-01150<br>2537<br>0 PM                                                       |
|-------------------------------------------------------|----------------------------------------------------------------------------------------------------|-------------------------------------------------------------------------------|----------------------------------------------------------------------------------------------------|----------------------------------------------------------------------------------------------------|
| HOME ABOUT IKGP                                       | TU ADMISSION BROCHURE PROGRA                                                                                         | MS OFFERED ELIGIBILITY FEE STRUCTURE                                          | NOTIFICATIONS CONTACT US                                                                                                    | ADMISSION FEE 2024-25                                                                                      |
|                                                       | LATEST UPDATES                                                                                                    |                                                                               |                                                                                                    | IMPORTANT DATES                                                                                            |
|                                                       |                                                                                                    | SESSION 2024-                                                                 | 25<br>ELLING                                                                                                    | Schedule For Session 2024-25<br>Round 1st                                                                  |
|                                                       |                                                                                                    | B.Tech. 1st Year   B.Pharmacy 1st 1<br>CAMPUSES & COLLEGES OF PARTICIPATING   | Year   B.Arch.<br>5 UNIVERSITIES                                                                                                   | 24-05-2024 11:00 AM<br>Start Registration, Counselling Fee<br>Deposition & Choice Filling for 1st<br>Round |
| Schedule For Cr<br>Admission (Rou<br>(1st year)/ B.Ar | entralized Online Counselling<br>und 1) (8.Tech (1st Year)/ B.Pharmacy<br>ch (1st Year) Session 2024-25              |                                                                               | Fri TiON                                                                                                    | 31-05-2024 05:00 PM<br>End Registration, Counselling Fee<br>Deposition & Choice Filling                    |
| Date:21 May 20                                        | J24                                                                                                    | LOGIN FOR REGISTERED L                                                        | ISER                                                                                                    |                                                                                                    |

(d) Read Important Instructions for Admission carefully and Press <u>"I Agree"</u> button to open Registration Form.

| ਆਈ. ਕੇ. ਗੁਜਰਾਲ ਪੰਜਾਬ ਟੈਕਨੀਕਲ ਯੂਨੀਵਰਸਿਟੀ, ਜਲੰਧਰ<br>I.K. GUJRAL PUNJAB TECHNICAL UNIVERSITY, JALANDHAR<br>(A State University Established by Govt. of Punjab vide Punjab Act No. 1 of 1997)                                                                                                    | For Student Enquiry<br>Cadmission@ptu.ac.in, studentcentre@ptu.ac.in<br>G+91-94780-98012, -91-75894-01150<br>01822-282512, 282596, 282537<br>Call Timing: 9:30AM To 4:30 PM                                                                                                    |
|----------------------------------------------------------------------------------------------------|----------------------------------------------------------------------------------------------------|
| HOME ABOUT IKGPTU ADMISSION BROCHURE PROGRAMS OFFERED ELIGIBILITY FE                                                                                                    | E STRUCTURE NOTIFICATIONS CONTACT US ADMISSION FEE 2024-25                                                                                                    |
| Important Instructions fo                                                                                                    | or Admission                                                                                                    |
| <ol> <li>I have gone through and understood the contents of Information Brochure and eligibility criteria presspecified by the IKGPTU.</li> <li>I will ensure that the personal information provided by me is genuine and authentic.</li> <li>I will ensure that the seat allotted on the basis of wrong academic information will not be considered by the IKGPTU.</li> <li>I will ensure that the seat allotted on the basis of wrong academic information will not be considered by the IKGPTU.</li> <li>I will ensure that the seat allotted on the basis of wrong academic information will not be considered by the IKGPTU.</li> <li>I now that during verification of documents, at the time of reporting, if any discrepancy is found in provisionally allotted seat will be cancelled and I will have no right to claim this seat.</li> <li>I know that the non-refundable counselling fee of Rs. 2,000/- shall be charged to participate in Centralized 6.1 declare that I will not disclose or share my Login ID &amp; Password with anybody. I understand that I am s misuse of my password.</li> <li>I an aware of the fee, bond etc. conditions of the Institution, wherein I am interested to take admission.</li> <li>I know that to claim reservation under any category, the certificate should have been issued on or before 9. For any clarification / dispute, the decision of Vice-Chancellor, LK. Gujral Punjab Technical University Jalant 10. All disputes shall be under the Jurisdiction of Jalandhar Court.</li> </ol> | In <b>Counselling Board for governing the admission</b><br>cribed therein. I shall abide by the rules and admission process of Seat Allotment as<br>a college at the time of reporting.<br>In my original documents, including category, sub-category, date of birth etc. then my<br>Online Counselling. This will neither refund nor transfer to any other course fee.<br>olely responsible for safe guarding my password and IKGPTU will not be responsible for<br>the last date of counselling.<br>dhar shall be final and binding on all. |
| You must accept the above important inst                                                                                                    | ructions to proceed further.                                                                                                    |
| l Agree                                                                                                    |                                                                                                    |

(e) Fill the requisite details to proceed further for <u>New Registration</u>. Based on selected State of Eligibility and Course the related options will be available in the next form.

| ٢                                         | ਆਈ.<br>I.K. G<br>(A State | ਕੇ. ਗੁਜਰਾਲ ਪੰਜਾਬ ਟੈਕਨੀਕਲ ਯੂਨੀਕ<br>JJRAL PUNJAB TECHNICAL U<br>University Established by Govt. of Pt | ਵਰਸਿਟੀ, ਜਲੰਧਰ<br>NIVERSITY, JALANDHAR<br>Injab vide Punjab Act No. 1 of 1997 | )           | For Student Enquiry<br>Cadmission@ptu.ac.in, studentcentre@ptu.ac.in<br>C+91-94780-98012, +91-75894-01150<br>01822-282512, 282536, 282537<br>Call Timing: 9:30AM To 4:30 PM |
|-------------------------------------------|---------------------------|----------------------------------------------------------------------------------------------------|------------------------------------------------------------------------------|-------------|----------------------------------------------------------------------------------------------------|
| HOME ABOUT IN                             | KGPTU                     | ADMISSION BROCHURE PROG                                                                             | RAMS OFFERED ELIGIBILITY                                                     | FEE STRUCTU | TURE NOTIFICATIONS CONTACT US ADMISSION FEE 2024-25                                                                                                    |
|                                           |                           | REGISTRATION                                                                                        |                                                                              |             | PROCEDURE                                                                                                    |
| State of Eligibility<br>(Domicile State): | Ple                       | ase Select State                                                                                    |                                                                              | •           | Step 1 Fill Online Application Form                                                                                                    |
| Course:                                   | Se                        | ect Course                                                                                          |                                                                              | •           | Step 2 Login with Received Ref. No. and Password                                                                                                    |
| Please refer "Reserva                     | ation p                   | blicy" for the information rega                                                                     | rding the state of eligibility.                                              | tion        | Step 3 Upload Scanned Documents                                                                                                    |
|                                           |                           |                                                                                                    | New Registrat                                                                |             | Step 5 Pay Counseling Fee                                                                                                    |
|                                           |                           |                                                                                                    |                                                                              |             | Step 6 Select Choices                                                                                                    |
|                                           |                           |                                                                                                    |                                                                              |             | Step 7 Print Final Form                                                                                                    |
|                                           |                           |                                                                                                    |                                                                              |             |                                                                                                    |
|                                           |                           |                                                                                                    | REGISTRA                                                                     | TION        |                                                                                                    |
|                                           |                           |                                                                                                    |                                                                              |             |                                                                                                    |
| State of Eligit<br>(Domicile Sta          | bility<br>ate):           | Please Se                                                                                           | elect State                                                                  |             | ~                                                                                                    |
| Course:                                   |                           | Select Co                                                                                           | ourse                                                                        |             | ~                                                                                                    |
| Please refer                              | "Re                       | servation policy"                                                                                   | for the inform                                                               | ation re    | egarding the state of eligibility.                                                                                                    |
|                                           |                           |                                                                                                    |                                                                              |             | New Registration                                                                                                    |

(f) The Profile details will open for filling Personal Information. Please fill the detail as per 10th certificate. Fill the Form and press Get OTP. The OTP will be sent on Registered Mobile No. and Email. Enter received OTP and "Verify OTP" button. (Please check Spam / Junk Folder of Email if email is not received in Inbox)

| PROFILE<br>Please fill the detail | E DETAILS<br>as per 10th certificate    |
|-----------------------------------|-----------------------------------------|
| Personal Information              |                                         |
| Agply For *                       | State of Eligibility (Domicile State) * |
| B.Tech. (1st year)                | Punjab (85%)                            |
| Qualifying Exam *                 | Name of Applicant *                     |
| Select v                          | APPLICANT'S FULL NAME                   |
| Mother Name *                     | Father Name *                           |
| MOTHER NAME                       | FATHER NAME                             |
| Gender*                           | Email ID *                              |
| Select                            | EMAIL ID                                |
| Mabile Number*                    | Alternate Mobile Number                 |
| Mobile Number                     | Alternate Mobile Number                 |
| Date of Birth *                   | Aadhar Card Number:                     |
| Day v Month v Year v              | Aadhar Card Number                      |
|                                   | Get OTP                                 |

(g) After submitting Registration Form, click on Click here for Student Login for further process.

|                         | ਆਈ. ਕੇ, ਗੁਜਰਾਲ ਪੰਜਾਬ ਟੇਕਨੀਕਲ ਯੂਨੀਵਰਸਿਟੀ, ਜਲੰਧਰ<br>I.K. GUJRAL PUNJAB TECHNICAL UNIVERSITY, JALANDHAR<br>(A State University Established by Govt. of Punjab vide Punjab Act No. 1 of 1997) | For Student Enquiry<br>admission@ptu.ac.in, studentcentre@ptu.ac.in<br>g +91-94780-9012, +91-75894-01150<br>01822-282512, 282536, 282537<br>Call Timing: 9-30AM To 4-30 PM |
|-------------------------|----------------------------------------------------------------------------------------------------|----------------------------------------------------------------------------------------------------|
| HOME INSTRUCTION MANUAL | PROSPECTUS ONLINE APPLICATION DOWNLOAD MERIT LIST ALLOTMENT LIST CONTACT                                                                                                    | us                                                                                                    |
|                         | You have registered successfully. Please check yo                                                                                                    | our email / mobile for login credentials.<br>ent Login                                                                                                    |
|                         |                                                                                                    |                                                                                                    |

(h) After this step, Fill the Reference No. and Password received through email on your registered email ID and click on Login. (Please check Spam / Junk Folder of Email if email is not received in Inbox)

|                | ਆਈ. ਕੇ. ਗੁਜਰਾਲ ਪੰਜਾਬ ਟੈਕਨੀਕ<br>K. GUJRAL PUNJAB TECHN<br>A State University Established by G | ਲ ਯੂਨੀਵਰਸਿਟੀ, ਜਲੰਧਰ<br>ICAL UNIVERSITY, JALANI<br>ovt. of Punjab vide Punjab Act N | DHAR<br>lo. 1 of 1997)                      | Foi<br>2a<br>©+<br>018<br>Cal     | Student Enquiry<br>dmission@ptu.ac.ii<br>91-94780-98012, +9<br>822-282512, 282536,<br>I Timing: 9:30AM To | n, studentcentre<br>1-75894-01150<br>. 282537<br>4:30 PM | @ptu.ac.in            |
|----------------|----------------------------------------------------------------------------------------------|------------------------------------------------------------------------------------|---------------------------------------------|-----------------------------------|----------------------------------------------------------------------------------------------------|----------------------------------------------------------|-----------------------|
| HOME ABOUT IKG | PTU ADMISSION BROCHURE                                                                       | PROGRAMS OFFERED ELI                                                               | IGIBILITY                                   | FEE STRUCTURE                     | NOTIFICATIONS                                                                                             | CONTACT US                                               | ADMISSION FEE 2024-25 |
|                |                                                                                              | LOGIN FOR RE                                                                       | GISTERED                                    | ) APPLICANT'S                     |                                                                                                    |                                                          |                       |
|                |                                                                                              | Enter Your Refere                                                                  | ence no.                                    |                                   |                                                                                                    |                                                          |                       |
|                |                                                                                              | Enter Your Passwo                                                                  | ord                                         |                                   |                                                                                                    |                                                          |                       |
|                |                                                                                              | Reme                                                                               | ember Pass                                  | sword                             |                                                                                                    |                                                          |                       |
|                |                                                                                              |                                                                                    | LOGIN                                       |                                   |                                                                                                    |                                                          |                       |
|                |                                                                                              | Click here if refere<br>not received on re<br>B                                    | ence number<br>egistered mo<br>Back To Home | and Password<br>bile number.<br>e |                                                                                                    |                                                          |                       |

(i) After Login the Profile Information will be displayed

| CHANGE PASSWORD | 1                       | 2                 | 3                   | 4                     | 5             |
|-----------------|-------------------------|-------------------|---------------------|-----------------------|---------------|
| A DOWNLOAD      | SUBMIT APPLICATION      | UPLOAD DOCUMENT & | PAYMENT             | CHOICE FILLING        | CHOICE LOCKED |
|                 |                         | PAYMENT           | ACKNOWLEDGEMENT     |                       |               |
| 4 LOGOUT        |                         |                   | PROFILE INFORMATION |                       |               |
|                 | PERSONAL INFORMA        | TION              |                     |                       |               |
|                 | Apply For *             |                   | State of Eligibilit | ty (Domicile State) * |               |
|                 |                         |                   | Punjab (859         | 6)                    |               |
|                 | Qualifying Exam         |                   | Name of Applica     | nt *                  |               |
|                 | Senior Secondary (12th) |                   | ~                   |                       |               |
|                 | Mother Name *           |                   | Pather Name *       |                       |               |
|                 | Gender *                |                   | Email ID *          |                       |               |
|                 | Male                    |                   | •                   |                       |               |
|                 | Mobile Number *         |                   | Alternate Mobile    | Number                |               |
|                 |                         |                   |                     |                       |               |
|                 | Date of Dirth           |                   | Andhar Card M       | ombar -               |               |
|                 | 28 *                    | May ¥ 200         | 14 · ·              | ,                     |               |
|                 |                         |                   |                     |                       |               |
|                 |                         |                   |                     |                       | NEXT          |
|                 |                         |                   |                     |                       |               |
|                 |                         |                   |                     |                       |               |

(j) Click on next button and fill the Contact Details and click on SAVE & NEXT button.

| ALLENNIT ADDI LOATION                                                                                             | UBLOAD DOCUMENT A       | Deser    | NT                                                         |                |                   |
|----------------------------------------------------------------------------------------------------|-------------------------|----------|------------------------------------------------------------|----------------|-------------------|
| SUBMIT APPLICATION                                                                                                | PAYMENT &               | ACKNOWLE | NT<br>DGEMENT                                              | CHOICE FILLING | CHOICE LOCKED     |
|                                                                                                    |                         | CONTACT  | T DETAILS                                                  |                |                   |
|                                                                                                    |                         |          |                                                            |                |                   |
| PERIMAINEINT ADDRESS                                                                                              | )                       |          |                                                            |                |                   |
| PERMANENT ADDRESS                                                                                                 |                         |          |                                                            |                |                   |
|                                                                                                    |                         |          |                                                            |                |                   |
|                                                                                                    |                         |          |                                                            |                | //                |
| iate *                                                                                                    |                         |          | District *                                                 |                |                   |
| Select State                                                                                                    |                         | ~        | Select Distt                                               |                |                   |
| ity *                                                                                                    |                         |          | Pin Code *                                                 |                |                   |
|                                                                                                    |                         |          |                                                            |                |                   |
| CITY                                                                                                    |                         |          | Enter Pin Code                                             |                |                   |
|                                                                                                    | IDRESS                  |          | Enter Pin Code                                             |                |                   |
| CORRESPONDENCE AD                                                                                                 | DRESS                   |          | Enter Pin Code                                             |                |                   |
| CORRESPONDENCE AD                                                                                                 | DDRESS<br>above         |          | Enter Pin Code                                             |                |                   |
| CORRESPONDENCE AD                                                                                                 | DDRESS<br>above         |          | Enter Pin Code                                             |                |                   |
| CORRESPONDENCE AD                                                                                                 | DDRESS<br>above         |          | Enter Pin Code                                             |                |                   |
| CORRESPONDENCE AD Click here Same as a Correspondence Address* CORRESPONDENCE ADDR                                | DDRESS<br>above         |          | Enter Pin Code                                             |                |                   |
| CORRESPONDENCE AD Click here Same as a Correspondence Address* CORRESPONDENCE ADDR State*                         | DDRESS<br>above         |          | Enter Pin Code                                             |                | ļī,               |
| CORRESPONDENCE AD Click here Same as a Correspondence Address* CORRESPONDENCE ADDR State* Select State            | DDRESS<br>above<br>RESS |          | Enter Pin Code District * Select Distt                     |                | //.<br>~          |
| CORRESPONDENCE AD Click here Same as a Correspondence Address* CORRESPONDENCE ADDR State* Select State City*      | DDRESS<br>above<br>RESS | v        | Enter Pin Code<br>District *<br>Select Distt<br>Pin Code * |                | <i>///</i> ,<br>~ |
| CORRESPONDENCE AD Click here Same as a Correspondence Address* CORRESPONDENCE ADDR State* Select State City* CITY | DDRESS<br>above<br>RESS | v        | District *<br>Select Distt<br>Pin Code *<br>Enter Pin Code |                |                   |
| CORRESPONDENCE AD Click here Same as a Correspondence Address* CORRESPONDENCE ADDR State* Select State City* CITY | DDRESS<br>above<br>RESS | · · ·    | District *<br>Select Distt<br>Pin Code *<br>Enter Pin Code |                |                   |

(k) Fill the details related to RESERVATION AND OTHERS DETAILS and click on SAVE & NEXT

| -                                   | -                              | -                            | -                                        | -             |
|-------------------------------------|--------------------------------|------------------------------|------------------------------------------|---------------|
| 1                                   | 2                              | 3                            | 4                                        | 5             |
|                                     |                                |                              |                                          |               |
| SUBMIT APPLICATION                  | UPLOAD DOCUMENT &<br>PAYMENT   | PAYMENT<br>ACKNOWLEDGEMENT   | CHOICE FILLING                           | CHOICE LOCKED |
|                                     | RE                             | SERVATION & OTHERS           | DETAILS                                  |               |
| CHTECODY                            |                                |                              |                                          |               |
| CATEGORY                            |                                |                              |                                          |               |
| Do you belong to any Reserved Cates | jory? *                        |                              |                                          |               |
|                                     |                                |                              |                                          |               |
| Reserved Category *                 |                                |                              |                                          |               |
| Select                              |                                | ~                            |                                          |               |
|                                     |                                |                              |                                          |               |
| OTHER DETAILS                       |                                |                              |                                          |               |
|                                     |                                |                              |                                          |               |
| Do you wish to opt for Tuition Fe   | e weiver Scheme? *             | Annual Far                   | nily Income *                            |               |
| Select Status                       |                                | Select                       |                                          | Ŷ             |
| Do you belongs to Rural Area? *     |                                | Have you p                   | assed Sikh Religion Examination (SRE)? * |               |
| Select Status                       |                                | <ul> <li>Select S</li> </ul> | tatus                                    | ~             |
| Do you have Migration Certificate   | ? •                            |                              |                                          |               |
| Select Status                       |                                | ~                            |                                          |               |
| Please Select Migration Certificate | Status                         |                              |                                          |               |
|                                     |                                |                              | PPD/JOUS                                 |               |
|                                     |                                |                              | PREVIOUS                                 | SAVE & NEXT   |
|                                     |                                |                              |                                          |               |
| CATEGORY                            |                                |                              |                                          |               |
| Do you belong to any Reserved G     | ategory2 *                     |                              |                                          |               |
| <ul> <li>Yes</li> </ul>             | alogory.                       |                              |                                          |               |
| O No                                |                                |                              |                                          |               |
| Reserved Category *                 |                                |                              |                                          |               |
| Select                              |                                | ~                            |                                          |               |
| Select                              |                                |                              |                                          |               |
| Backward Areas (BA)                 |                                |                              |                                          |               |
| Backward Classes (BC)               |                                |                              |                                          |               |
| Border Areas (BR)                   | (D                             | l'an DAD and Danish U.       | Constant (DLD)                           |               |
| Children /Widows of police.         | Para military forces/Punjab Po | lice; PAP and Punjab Hom     | e Guards (PM)                            | ~             |
| Children/ Widows of Defen           | Se Personnel/ ex-servicemen et | c. (DP)                      | igion Examination (SR)                   | =)2 *         |
| Persons with Disabilities (P        | wD)                            |                              |                                          |               |
| Riot Affected/ Terrorist Affe       | ected Families (RT)            |                              |                                          | •             |
| Schedule Castes/Scheduled           | Tribes (SC/ST)                 |                              |                                          |               |
| Single Girl Child (SGC)             | • •                            |                              |                                          |               |
| Sports Persons (SP)                 |                                |                              |                                          |               |
| T-Sunami Victims/Cancer/A           | IDS/Thalassemia (TS)           |                              |                                          |               |
| DRE DECICTADIONU                    | IFORMATION                     |                              |                                          |               |

| ≡ 👰 भाषा.<br>I.K. GI<br>ADMIS | ਕ. ਗੁਜਰਾਲ ਪੰਜਾਬ ਟੋਕਨਾਕਲ ਯੂਨਾਵਰ<br>UJRAL PUNJAB TECHNICAL UNI<br>SION COUNSELLING PORTAL SESSIC | ਸਟੀ, ਜਲਧਰ<br>VERSITY, JALANDHA<br>N 2023-24         | R                                                  |                           |       | MA                             | NJOT SINGH PADDA (Ref No: 317 |
|-------------------------------|------------------------------------------------------------------------------------------------|-----------------------------------------------------|----------------------------------------------------|---------------------------|-------|--------------------------------|-------------------------------|
| CHANGE PASSWORD               | 1                                                                                              | 2                                                   |                                                    | 3                         |       | 4                              | 5                             |
|                               | SUBMIT APPLICATION                                                                             | UPLOAD DOCUME<br>PAYMENT                            | NT & PAYN<br>ACKNOWLE                              | IENT<br>EDGEMENT          | CHOI  | CE FILLING                     | CHOICE LOCKED                 |
|                               |                                                                                                |                                                     | QUALIFICAT                                         | TION DETAILS              |       |                                |                               |
| 4 LOGOUT                      | 10TH CLASS OR EQUI                                                                             | VALENT MARKS DE                                     | TAILS                                              |                           |       |                                |                               |
|                               | Board *                                                                                        |                                                     | Roll No. *                                         |                           | 1     | Passing Year *                 |                               |
|                               | Select Board                                                                                   | ~                                                   | ROLLNO.                                            |                           |       | Year                           |                               |
|                               | Result Mode *                                                                                  |                                                     | Obtained Marks *                                   |                           |       | Total Marks *                  |                               |
|                               | Percentage                                                                                     | ~                                                   | OBTAINED MARKS                                     |                           |       | TOTAL MARKS                    |                               |
|                               | Percent of Marks *                                                                             |                                                     | State of 10th Class *                              |                           |       |                                |                               |
|                               | % of Marks                                                                                     |                                                     | Select State                                       |                           | ~     |                                |                               |
|                               | Board *<br>Select Board                                                                        | ~                                                   | Roll No. *<br>ROLLNO.                              |                           |       | 12th Stream *<br>Select Stream |                               |
|                               | Passing Year *                                                                                 |                                                     | Result Mode *                                      |                           |       | Obtained Marks *               |                               |
|                               | Year                                                                                           | ~                                                   | Percentage                                         |                           | ~     | OBTAINED MARKS                 | S                             |
|                               | Total Marks *                                                                                  |                                                     | Percent of Marks *                                 |                           |       | State of 12th Class *          |                               |
|                               | TOTAL MARKS                                                                                    |                                                     | % of Marks                                         |                           |       | Select State                   |                               |
|                               | SUBJECT WISE MARKS<br>Please check the mandatory s<br>All Mandatory                            | DETAIL<br>ubjects for 10+2 as per t<br>Subjects Nan | <mark>he</mark> branch / Course list attache<br>ne | d here.<br>Obtained Marks |       | Total N                        | larks                         |
|                               | Compulsory Subject *                                                                           | Physics                                             | ~                                                  | 63                        |       | 100                            |                               |
|                               | Compulsory Subject*                                                                            | Chemistry                                           | · ~                                                | 59                        |       | 100                            |                               |
|                               | Compulsory Subject*                                                                            | Mathema                                             | tics 🗸                                             | 48                        |       | 100                            |                               |
|                               | Other Subject*                                                                                 | English                                             |                                                    | 59                        |       | 100                            |                               |
|                               | Other Subject *                                                                                | Physical Ed                                         | ducation                                           | 75                        |       | 100                            |                               |
|                               | TOTAL PERCENTAGE= 61, SUBJE                                                                    | TS PERCENTAGE=61                                    |                                                    |                           |       |                                |                               |
|                               |                                                                                                |                                                     |                                                    |                           | PREVI | ous                            | SAVE & NEXT                   |

(m)In the next screen the complete filled Application Form will be displayed. You may press **Previous** button to Edit the filled details (if required). If the filled details are correct the select the Checkbox at the end and press Save & Final Submit to lock the filled details.

| ≡ 🔘 אדעל, עׂ<br>I.K. GU<br>ADMISS | . ਗੁਜਰਾਲ ਪੰਜਾਬ ਟੈਕਨੀਕਲ ਯੂਨੀਵਰੀ<br>JRAL PUNJAB TECHNICAL UNIV<br>ON COUNSELLING PORTAL SESSION | ਸਟੀ, ਜਲੰਧਰ<br>/ERSITY, JALANDH/<br>N 2023-24 | AR                                  |                                                                                                  |                                 | IANJOT SINGH PADDA (Ref No: 31724672 |
|-----------------------------------|-----------------------------------------------------------------------------------------------|----------------------------------------------|-------------------------------------|--------------------------------------------------------------------------------------------------|---------------------------------|--------------------------------------|
| CHANGE PASSWORD                   | 1                                                                                             | 2                                            |                                     | 8                                                                                                | 4                               | 6                                    |
|                                   | SUBMIT APPLICATION                                                                            | UPLOAD DOCUM                                 | ENT &                               | PAYMENT                                                                                          | CHOICE FILLING                  | CHOICE LOCKED                        |
| OF REGISTRATION                   |                                                                                               | PAYMENT                                      | AC                                  | KNOWLEDGEMENT                                                                                    |                                 |                                      |
| Q, LOSOUT                         |                                                                                               | Pr                                           | review applica<br>ONLINE<br>Applica | tion form and Subm<br>ADMISSION COUNSELLI<br>SESSION 2023-24<br>tion form for B.Tech. (1st year) | it as under<br>KG               |                                      |
|                                   | 1200000                                                                                       | Application No:                              |                                     | Qu                                                                                               | alifying Dxam: Senior Secondary | y (12th)                             |
|                                   | Personal                                                                                      | Details                                      |                                     |                                                                                                  |                                 |                                      |
|                                   | Name                                                                                          |                                              |                                     | Father's Name                                                                                    |                                 |                                      |
|                                   | Mother's N                                                                                    | ame                                          |                                     | Date of Birth                                                                                    |                                 |                                      |
|                                   | Gender                                                                                        | Male                                         |                                     | State of Eightly                                                                                 | Punjab                          |                                      |
|                                   | Reserve Ca                                                                                    | tegory NO                                    |                                     |                                                                                                  |                                 |                                      |
|                                   | Contact                                                                                       | Details                                      |                                     |                                                                                                  |                                 |                                      |
|                                   | Correspon                                                                                     | dence Address                                |                                     |                                                                                                  |                                 |                                      |
|                                   | Permanent                                                                                     | Address                                      |                                     |                                                                                                  |                                 |                                      |
|                                   | Mobile No.                                                                                    | 1                                            |                                     | Email                                                                                            |                                 |                                      |
|                                   | Other Int                                                                                     | fomation                                     |                                     |                                                                                                  |                                 |                                      |
|                                   | Do you wis                                                                                    | h to opt for Tuition Fee                     | waiver Scheme?                      | NO                                                                                               |                                 |                                      |
|                                   | Annual Fan                                                                                    | nly income                                   |                                     | LESS THAN 8 LAKH                                                                                 |                                 |                                      |
|                                   | Do you bei                                                                                    | ongs to Rural Area?                          |                                     | NO                                                                                               |                                 |                                      |
|                                   | Have you p                                                                                    | assed Sikh Religion Exa                      | mination (SRE)?                     | NO                                                                                               |                                 |                                      |
|                                   | Do you hav                                                                                    | e Migration Certificate?                     | -                                   | YES                                                                                              |                                 |                                      |

| RATION | 10th Class or Equivalen         | t Marks Details                                  |                             |                             |  |  |  |
|--------|---------------------------------|--------------------------------------------------|-----------------------------|-----------------------------|--|--|--|
|        | Name of Board                   | CENTRAL BOARD OF SE                              | CONDARY EDUCATION           |                             |  |  |  |
| r      | Roll no                         | 13148676                                         | Passing Year                | 2021                        |  |  |  |
|        | Result Mode                     | PERCENTAGE                                       | Obtained Marks              | 411                         |  |  |  |
|        | Total Marks 500 Percentage 82.2 |                                                  | 82.2                        |                             |  |  |  |
|        | 12th Class or Equivalen         | t Marks Details                                  |                             |                             |  |  |  |
|        | Name of Board                   | me of Board CENTRAL BOARD OF SECONDARY EDUCATION |                             |                             |  |  |  |
|        | 12th Stream                     | SCIENCE                                          | Roll no                     | 13672140                    |  |  |  |
|        | Passing Year                    | 2023                                             | Result Mode                 | PERCENTAGE                  |  |  |  |
|        | Obtained Marks                  | 304                                              | Total Marks                 | 500                         |  |  |  |
|        | Percentage                      | 60.8                                             |                             |                             |  |  |  |
|        | 12th Subject Wise Details       |                                                  |                             |                             |  |  |  |
|        | Subjects Name                   | OBTAINED MARKS                                   |                             | Total Marks                 |  |  |  |
|        | Physics                         |                                                  | 63                          | 100                         |  |  |  |
|        | Chemistry                       |                                                  | 59                          | 100                         |  |  |  |
|        | Mathematics                     |                                                  | 48                          | 100                         |  |  |  |
|        | English                         |                                                  | 59                          | 100                         |  |  |  |
|        | Physical Education              |                                                  | 75                          | 100                         |  |  |  |
|        | Percentage of Subject           | OBTAINE                                          | D 304 AND TOTAL 500 = 60.8% |                             |  |  |  |
|        | Date: 23-Jun-20                 | 23                                               |                             | ip address: 117.203.242.164 |  |  |  |

(n) After pressing Save & Final Submit button the Form to Upload the Documents will be opened. As per your filled details and selected option, the option to upload the related documents will be available. In absence of the document the system will not let you to proceed further. Select the document one by one from the dropdown list and upload the same. The record of the uploaded documents will be appeared below. You can view or delete these documents.

| Ph                                                                                                    | 4.5 cm                                                                                                   | Signature      |             |       |
|----------------------------------------------------------------------------------------------------|----------------------------------------------------------------------------------------------------|----------------|-------------|-------|
| elect Documents & Upload<br>Migration Certificate<br>Migration Certificate<br>Gap Affidavit (Optional)<br>12th Marksheet | Choose File No file chosen<br>Format for Documents (.pdfjogjpeg<br>Format for Photo & Signature (.jpgjpe | .png)<br>gpng) | Uploa       | ad    |
| Other Document (Optional)                                                                                                | Document Name                                                                                            | Document       | Upload Date |       |
| P                                                                                                    | oto for Application form                                                                                 |                | 24-Jun-2023 | Delet |
| Sign                                                                                                    | -                                                                                                    | 24-Jun-2023    | Delet       |       |
|                                                                                                    | Migration Certificate                                                                                    |                |             | Delet |
| Residential Certificat                                                                                                   |                                                                                                    |                |             | Delet |
| 10th Marksheet                                                                                                    |                                                                                                    |                | 24-jun-2023 | Delet |
| I agree to certify condition for further pro                                                                             | pess.                                                                                                    |                |             |       |

(o) Once the documents is uploaded, you have to tick the Checkbox and press Pay Counselling Fee button. Then the system will prompt you to payment window. Here you will find multiple options (as per below screenshot) to pay the counselling fee.

| eazypay      |                                      |                                                                                        |
|--------------|--------------------------------------|----------------------------------------------------------------------------------------|
|              |                                      | Merchant : THE REGISTRAR PUNJAB TECHNICAL UNIVERSITY JALANDHAR<br>23/06/2023 14:06:233 |
| Payment Mode |                                      |                                                                                        |
| Net Banking  | Transaction ID                       | 230623152532198                                                                        |
| Debit Card   | Amount                               | Rs. 2000                                                                               |
| Credit Card  | Convenience Fee                      | Rs. 0.00                                                                               |
| UPI          | GST<br>Total Bill Amount             | Rs. 0.00                                                                               |
|              | Mobile No : 7402<br>Payer Name : Opt | 600035 Email ID : Optional<br>ional VPA : Mandatory<br>Venty *                         |
|              | *Please provide the m                | nobile number for transaction communication & viewing transaction history.             |
|              | Proceed Now                          |                                                                                        |

(p) After submission of fee the following confirmation page will appear

| CHANGE PASSWORD            | 1                       | 2                 | 3                  | 4              | 6             |
|----------------------------|-------------------------|-------------------|--------------------|----------------|---------------|
| 📥 DOWNLOAD                 | SUBMIT APPLICATION      | UPLOAD DOCUMENT & | PAYMENT            | CHOICE FILLING | CHOICE LOCKED |
| REGISTRATION               |                         | PAYMENT           | ACKNOWLEDGEMENT    |                |               |
| DUPLOAD DOCUMENT & PAYMENT | DETAIL OF STUDE         | NT                |                    |                |               |
| Q. PAYMENT                 | Applicant Name :        |                   | Father Name :      |                |               |
| ACKNOWLEDGEMENT            | Mobile :                |                   | Registration for : |                |               |
|                            | Email :                 |                   |                    |                |               |
| a LOSOUT                   |                         |                   |                    |                |               |
|                            | PAYMENT DETAIL          |                   |                    |                |               |
|                            | Student Ref No          |                   | Bank Unique        |                |               |
|                            | Mode :                  |                   | Ret No :           |                |               |
|                            | Payment<br>Process Date |                   | Transaction        |                |               |
|                            |                         |                   | une .              |                |               |
|                            | Payment Mode :          |                   | Paid Amount :      |                |               |
|                            |                         |                   |                    |                |               |
|                            |                         |                   |                    |                |               |

(q) After successful payment of counselling fee you will be able to Fill & Save Choices. It is advised to fill maximum choices in Preference order to get desired seat as per your merit.

| Please fill at leas | at 1 choice and lock the form | Check Vacancy List here |
|---------------------|-------------------------------|-------------------------|
| Select Course :     | B.Pharmacy (1st Year)         | ~                       |
| Select University : | Select University             | ~                       |
| Select College :    |                               | ~                       |
| Select Branch :     |                               | ~                       |
|                     | Save                          |                         |

(r) At the end of filling choices please Lock the filled Choice(s).

| the end of mining choices please <b>Lock</b> the miled choice(s).                                                                                                |                                            |                                 |  |  |  |  |
|----------------------------------------------------------------------------------------------------|--------------------------------------------|---------------------------------|--|--|--|--|
| Choice                                                                                                    | hoice Course University CollegeName Branch |                                 |  |  |  |  |
| 1     B.Pharmacy (1st Year)     IKGPTU     Government Institute of Pharmaceutical Sciences and Engineering, Amritsar     B.Pharmacy     Delete     Priority Upft |                                            | Priority Upft<br>Priority Down# |  |  |  |  |
| Print Date: 6/27/2023 Counselling Type: Round 1                                                                                                    |                                            |                                 |  |  |  |  |
| Note:- If choices are not locked upto last date, it will be automatically locked and submitted.                                                                  |                                            |                                 |  |  |  |  |
| Lock Choices                                                                                                    |                                            |                                 |  |  |  |  |
| Click here to Print Choices                                                                                                    |                                            |                                 |  |  |  |  |
| Click Here to Print Application Form                                                                                                    |                                            |                                 |  |  |  |  |

(s) Based on the details filled in the Application Form the Merit List will be prepared and Rank will be assigned accordingly. Based on assigned Rank and preferred choices the counselling result will be prepared and accordingly Provisional Seat Allotment Letter will be issued.

|                                                                                                    | 4 5                                              |
|----------------------------------------------------------------------------------------------------|--------------------------------------------------|
| ★ DOWNLOAD     SUBMIT APPLICATION UPLOAD DOCUMENT & PAYMENT     ACKNOWLEDGE     PAYMENT     ACKNOWLEDGE | r CHOICE FILLING CHOICE LOCKED                   |
| PROVISIONAL ALLOTMENT LETTER (ROUND 1)                                                                  |                                                  |
| G, RAYMENT Click Here to Print Provisio                                                                 | onal Allotment Letter                            |
| 🖯 CHOICE FILLING ਆਈ. ਕੇ. ਗੁਜਰਾਲ ਪੰਜਾਬ ਟੈਕਨੀ<br>I. K. Gujral Punjab Technica                             | ਕਲ ਯੂਨੀਵਰਸਿਟੀ, ਜਲੰਧਰ<br>al University, Jalandhar |
| PRINT APPLICATION     (Village Ibban, Jalandhar-Kapu                                                    | urthala Highway, Kapurthala-144603)              |
| CENTRALIZED ONLINE COUNSEL<br>Q LOGOUT (PROVISIONAL SEAT ALL                                            | LING FOR SESSION 2023-24<br>LOTMENT LETTER)      |
| Course:-B. Tech                                                                                         | . (1st year)                                     |
| Application Ref. No.:- Overall Rank:                                                                    | - Allotted Date.:-                               |
| Student Details                                                                                         |                                                  |
| Name:-                                                                                                  |                                                  |
| Father's Name:-                                                                                         |                                                  |
| Mother's Name:-                                                                                         |                                                  |
| Date of Birth:-                                                                                         |                                                  |
| Gender                                                                                                  |                                                  |
| Aadhaar Card No.:-                                                                                      |                                                  |
| Reservation:-                                                                                           |                                                  |

- (t) Please take the print of provisional allotment letter and report in the allotted institute as per schedule alongwith all the requisite documents related to admissions and applicable semester fee to confirm the provisionally allotted Seat
- (u) The confirmed seat can be Withdrawn by using Withdraw / Surrender Seat option:

| ≡ @ ਆਈ. ਕੇ.<br>I.K. GUJF<br>ADMISSIC | ਗੁਜਰਾਲ ਪੰਜਾਬ ਟੈਕਨੀਕਲ ਯੂਨੀ<br><mark>&amp;L PUNJAB TECHNICAL L</mark><br>N COUNSELLING PORTAL SES | ਵਰਸਿਟੀ, ਜਲੰਧਰ<br>JNIVERSITY, JALANDHAR<br>SION 2023-24 |                                                  | MANJOT                            | SINGH PADDA (Ref No |
|--------------------------------------|-------------------------------------------------------------------------------------------------|--------------------------------------------------------|--------------------------------------------------|-----------------------------------|---------------------|
| CHANGE PASSWORD                      | 1                                                                                               | 2                                                      | 3                                                | 4                                 | 6                   |
| L DOWNLOAD                           | SUBMIT APPLICATION                                                                              | UPLOAD DOCUMENT &                                      | PAYMENT                                          | CHOICE FILLING                    | CHOICE LOO          |
|                                      |                                                                                                 | PAYMENT                                                | ACKNOWLEDGEMENT                                  |                                   |                     |
| UPLOAD DOCUMENT & PAYMENT            | PROVISIONAL ALLC                                                                                | DTMENT LETTER (ROUNI                                   | D 1)                                             |                                   | 1                   |
| A PAYMENT<br>ACKNOWLEDGEMENT         |                                                                                                 | WITHDRAW / SURRENDER                                   | SEAT Click Here to Print P                       | rovisional Allotment Letter       | 1                   |
|                                      | 6                                                                                               | ਆਈ. ਕ. ਗੁਜਰਾ<br>I. K. Guiral Pu                        | ਾਲ ਪੰਜਾਬ ਟਕਨੀਕਲ ਯੂਨੀਵ<br>iniab Technical Univers | डेवामटा, संखयत<br>sity, Jalandhar |                     |
|                                      |                                                                                                 | (Village Ibban,                                        | Jalandhar-Kapurthala Hig                         | hway, Kapurthala-144603           | 3)                  |
| e seat surrender                     | CENTRALIZED ONLINE COUNSELLING FOR SESSION 2023-24<br>(PROVISIONAL SEAT ALLOTMENT LETTER)       |                                                        |                                                  |                                   |                     |
| Q. LOCOLIT                           |                                                                                                 |                                                        | Course:-B.Tech. (1st year                        | )                                 |                     |

# 3.2 Instructions Regarding Filling of Application Form

- (i) During filling Application Form Name, Father Name, Mother Name, DOB & Gender will be prefilled in Profile Information form and will be same as entered in Registration Form.
- (ii) <u>State of Eligibility</u>: Select "State of Eligibility" carefully as per your eligibility. You will be allowed to participate either in Punjab State (85% Quota) or Other State (15% Quota). According to this selection further options will be displayed.
- (iii) <u>Category</u>: Select your Category as per your eligibility. You should have relevant certificate if any reserved category is opted. There are 13 types of categories for the candidates participating under Punjab State (85% Quota) and 3 types of categories for the candidates participating under Other State (15% Quota). According to the selected Category further Sub-Categories will be displayed. Candidates are advised to go through the Information Brochure available on website <u>www.ptu.ac.in</u> to get the details of Categories and Sub-Categories.
- (iv) <u>Do you belongs to Rural Area?</u> : This option is applicable for Punjab residents for admission to B.Tech. 1<sup>st</sup> year course at Guru Nanak Dev Engineering College, Ludhiana only. Candidates belonging to Rural Area of Punjab can avail benefit of Rural Area Seat in addition to his / her reserved category (i.e. SC/ST, BC, Sports etc.).

**Note:** To avail the benefit of Rural Status, a candidate must have completed 5 years of schooling (should have passed 5th / 8th / 10th or 10+2 examination during these 5 years of schooling) from the school located in Rural Area of Punjab and also residing at Rural Area of Punjab. The student should have carry Rural Education Certificate as well as Punjab Rural Area Certificate, issued by the respective authority. For more details, please correspond with concerned college or refer to Information Brochure available at website <u>www.ptu.ac.in</u>.

(v) Do you wish to Opt for Tuition Fee Waiver Scheme? : Select Yes or No for Tuition Fee Waiver Scheme as per your eligibility. Those candidates of Punjab State, whose parent's annual family income from all sources is less than 8 lacs, can opt for Tuition Fee Waiver scheme. He/She has to produce the income certificate (of current year) at the time of admission. For details please check Tuition Fee Waiver notification available on University website www.ptu.ac.in.

<u>Note:</u>

- Tuition Fee Waiver Scheme is applicable under IKGPTU & MRSPTU for Punjab Residents only.
- Tuition Fee Waiver Scheme is available under B.Tech. & B.Pharmacy (1<sup>st</sup> Year & Lateral Entry both), MBA and MCA Courses only.
- Tuition Fee Waiver Scheme is applicable only for those Economical Weaker students of Punjab whose annual family income (from all sources) is less than 8 lakhs, for the FY 2024-25. The beneficiary has to submit the Income Certificate (in original) at the time of admission.
- The SC/ST students eligible for Post Matric Scholarship Scheme are advised NOT to select Tuition Fee Waiver scheme option. Because, if the TFW seat is allotted, the beneficiary can not avail for post matric scholarship Scheme.
- Tuition Fee Waiver seats are very limited (5% of intake) and issued as per guidelines of AICTE/PCI/Punjab Govt. subject to availability of seat and merit of the candidate.
- Candidates opting Tuition Fee Waiver Scheme as "Yes" are advised to select Branch(es) with "TFW" during choice filling alongwith normal Branch(es). Please arrange the filled choice(s) in your preference order and keep the selected TFW Branch(es) on top preference.
- Student admitted under Tuition Fee Waiver Scheme shall not be allowed to change the institution or course under any circumstances.
- Tuition Fee waiver Scheme shall be applicable for complete duration of the course.

- The student availing Tuition Fee Waiver seat will not be entitled to avail financial assistance under any other Government Scheme whatsoever. However, he / she shall be eligible for any scholarship available on competition / merit basis.
- The Tuition Fee Waiver Scheme shall be limited to tuition fee as prescribed by the State Government. All other fee except tuition fees will have to be paid by the beneficiary.
- (vi) <u>Have you passed Sikh Religion Examination (SRE)?</u> : This option is applicable for Sikh minority students who have qualified Sikh Religion Exam conducted by SGPC in year 2023. If this option is selected as "Yes" then candidate will be asked to enter SRE Unique ID.

Sikh Minority Seats are available under B.Tech. 1<sup>st</sup> year course at Guru Nanak Dev Engineering College, Ludhiana & Baba Banda Singh Bahadur College of Engineering & Technology, Fatehgarh Sahib only. The details are available in the Information Brochure of IKGPTU uploaded at University website <u>www.ptu.ac.in</u>.

### 3.3 <u>Counselling Fee Payment</u>

To participate in Centralized Online Counselling every participating candidate has to pay Counselling Fee of Rs. 2,000/- (Non Refundable) for each course. If any candidate wants to apply for counselling of two separate courses (e.g. for both B.Arch. & B.Tech. courses), then he/she has to pay Rs. 4,000/- in total (Rs. 2,000/- for each course separately). If any candidate submits the counselling fee in the 1st round of counselling and also wish to participate in 2nd round of counselling, then he/she need not to pay counselling fee again to participate in 2nd round.

#### **Important Note:**

- (i) Before registering and making fee payment for Centralized Online Counselling, it must be ensured that you have read and understood the eligibility criteria of participating universities for respective course and Category.
- (ii) To participate in the Centralized Online Counselling every candidate belonging to 85% quota and 15% quota, irrespective of his/her category, shall have to deposit Online Counselling fee of Rs. 2000/- (Non-Refundable).
- (iii) Only the candidates, who have deposited counselling fee can fill choices as per schedule available on IKGPTU website www.ptu.ac.in.
- (iv) If any candidate has deposited fee in the first round of counselling and also wants to participate in 2nd round, then he/she need not to pay counselling fee again to participate in second round of counselling.
- (v) The counselling fee once paid will neither refund nor transfer to any other course.

# 3.4 <u>Choice Filling</u>

After getting Rank the **Available Choices** will be shown to registered candidates as per their category and filled credentials.

Under **Choice Filling and Locking Link** the candidate can select any number of choices. It is advised to arrange the selected choices in the order of your preference. The following options are available under Choice Filling tab:-

- 1. Up-Down button to move the selected choices one step up or down.
- 2. With swap choices option selected choices can be interchanged.
- 3. Delete option to remove unwanted or wrongly selected choice.
- 4. After selecting the desired choices the final step is to lock the selected choices

After saving the choices you will get a confirmation message. At the end of saving choices you have to lock the saved choices. The saved choices (if unlocked), will be locked automatically at the closing time of Choice Filling.

#### 3.5 Rank Preparation

The Rank will be prepared on the basis of credentials filled by the registered candidates in the Application Form, provided the candidate has deposited online counselling fee after filling the Application Form.

**Note:** The Rank will be prepared as per rule and regulations of Participating Universities and notifications issued by Punjab Government from time to time.

## 3.6 <u>Result Declaration</u>

Candidates can check his/her result from his/her login account on the date of Result Declaration. The provisional allotment letter will be available in the login account of eligible candidates. Such Candidates will also be informed by SMS. After getting counselling result the candidates require to upload requisite documents on counselling portal for provisional verification at College level.

*Note:* The allotment of seat is purely provisional. The final confirmation will be done as per University guidelines.

The seat allotted on the basis of wrong credentials filled by the candidate, will be cancelled at the time of reporting and the student will not have right to claim on this seat.

#### 3.7 **Online Reporting in the Allotted Institute**

In view of the guidelines issued by State Govt. related to COIVD-19 pandemic, the process of reporting will be done online. For this, the Candidate will require to upload the following Scanned documents (Coloured copy) on counselling portal from their login account, after the provisional allotment of seat:-

| Sr. | Course                                |    | Documents Required for uploading on Online            |
|-----|---------------------------------------|----|-------------------------------------------------------|
| No. |                                       |    | Counselling Portal for Verification by Colleges       |
| 1.  | Common for All Courses                | 1. | 10 <sup>th</sup> DMC                                  |
|     |                                       | 2. | Residential Certificate (Domicile or another valid    |
|     |                                       |    | Address Proof)                                        |
|     |                                       | 3. | Reserved Category Certificate (as Applicable)         |
|     |                                       | 4. | Passport Size Photograph                              |
|     |                                       | 5. | Migration Certificate of Qualifying Exam (if selected |
|     |                                       |    | as Yes at the time of registration)                   |
|     | -                                     | 6. | Income Certificate (as Applicable)                    |
| 2.  | B.Tech. 1 <sup>st</sup> year          | 1. | DMCs of 10+2 / Diploma                                |
|     |                                       | 4  |                                                       |
| 3.  | B.Tech. 2 <sup>nd</sup> year (Lateral | 1. | DMCs of Diploma / B.Sc.                               |
|     | Entry                                 | Ζ. | DMC of 10+2 if Diploma in Lateral Entry               |
|     |                                       | 3. | Income Affidavit/Certificate (if admitted under       |
|     |                                       | 4  | Tuition Fee Waiver Scheme)                            |
| 4.  | B.Pharmacy. 1 <sup>st</sup> year      | 1. | DMCs of $10+2$ / Diploma                              |
|     |                                       | Ζ. | Income Affidavit/Certificate (if admitted under       |
| _   |                                       | 4  | Tuition Fee Waiver Scheme)                            |
| 5.  | B.Pharmacy 2 <sup>nd</sup> year       | 1. | DMCs of Diploma in Pharmacy                           |
|     | (Lateral Entry)                       | 2. | DMC of 10+2                                           |
| 6.  | B.Architecture                        | 1. | NATA Score Card                                       |
|     |                                       | 2. | DMCs of 10+2 / Diploma                                |
| 7.  | ВНМСТ / ВВА / ВСА                     | 1. | DMC of 10+2                                           |
|     |                                       | 2. | Income Affidavit/Certificate (if admitted under       |
|     |                                       |    | Tuition Fee Waiver Scheme)                            |
| 8.  | MBA / MCA                             | 1. | DMCs of Graduation                                    |
| 9.  | M.Tech.                               | 1. | DMCs of B.Tech. Course                                |
|     |                                       | 2. | DMCs of Diploma, if Graduation is done under          |
|     |                                       |    | Lateral Entry                                         |
| 10. | M.Pharmacy                            | 1. | DMCs of B.Pharmacy                                    |
|     |                                       | 2. | DMCs of Diploma, if Graduation is done under          |
|     |                                       |    | Lateral Entry                                         |

After provisional online verification of the uploaded documents the link to upload the Admission Fee Slip will be activated in the candidate login. The candidate will have to submit the applicable semester fee in the College's Bank Account (as details mentioned in the allotment

letter) through online mode and have to upload the Admission Fee slip (record of transaction of Fee payment) from his/her login. After verification of Admission Fee Slip by the Allotted Institute the seat will be confirmed provisionally.

This whole process, i.e. provisional verification and provisional confirmation of allotted seat, is to be done within the prescribed period. If candidate do not report or the allotted seat is not confirmed within the prescribed period, then the allotted seats shall be stand cancelled and the candidates shall not have any right to claim on the seats, whatsoever. It is in the interest of the candidates to report at the earliest to the allotted College.

## 3.8 <u>Withdrawal of Seat</u>

Candidate can withdraw his/her confirmed seat during reporting period of each round or within 7 days from the last date reporting of last round of counselling. (Please read Refund Rules available in Information Brochure of IKGPTU)

## 4. PARTICIPATION IN 2ND ROUND OF COUNSELLING

- (a) The Candidates falling under 85% Punjab quota and 15% Other States quota, irrespective of Got Seat or Not Got Seat in the 1<sup>st</sup> Round of Counselling or could not participate in the earlier round after depositing counselling fee, can participate in the 2<sup>nd</sup> round of Centralized Online Counselling with same counselling fee.
- (b) The New Candidates need to follow the complete procedure (as mentioned earlier) to participate in 2<sup>nd</sup> round of Centralized Online Counselling.
- (c) The Candidates who have participated in 1<sup>st</sup> Round of counselling and wish to participate in 2<sup>nd</sup> round of counselling, those candidates require to login to their Account with their Application Ref. No. & Password in which the popup page will open to take the consent of concerned candidate to participate in 2<sup>nd</sup> round of counselling. By confirming Registration form the candidate will be considered in 2<sup>nd</sup> round and further activities will be done as per counselling schedule. Rest procedure will be same as of 1<sup>st</sup> round of counselling (except deposition of counselling fee).
- (d) If the candidate participates in 2<sup>nd</sup> round after confirming his/her allotted seat of previous round and the candidate is allotted new seat in 2<sup>nd</sup> Round, then the previous allotted seat to the candidate will be cancelled automatically and the candidate will have no right on previously allotted seat. In this case upgraded allotment letter will be issued. The candidate will report in the old allotted institute alongwith upgraded allotment letter to cancel his/her seat and to refund the submitted fee and also report in the new allotted institute to confirm his/her admission in the prescribed period. In case the new seat is not allotted in 2<sup>nd</sup> Round then the seat allotted in previous round will be retained to candidate.

## **OTHER IMPORTANT INFORMATION**

5.

- (a) During Registration please fill your details carefully.
- (b) Name, Father Name, Mother Name & Date of Birth should be same as mentioned in Matriculation Certificate.
- (c) Please fill your correct Contact & Email ID, as the OTP, confirmation SMS and other updates will be sent on Registered Contact Number and Email ID.
- (d) Keep your Password safe and don't share it with anyone.
- (e) The screenshots given in this document under Registration Form, Application Form etc. is a sample for reference.
- (f) Candidate must ensure about his/her eligibility as per Government Notifications/ Information Brochure available on website <u>www.ptu.ac.in</u>.
- (g) Candidates are advised to visit the above mentioned website regularly for updates related to Centralized Online Counselling.
- (h) After allotment of seat the Candidates will upload the requisite documents on counselling portal for verification by respective College and confirming provisional admission. The final verification at University level will be done.